## راهنماى عضويت كتابخانه

1- فایل راهنمای عضویت در سایت کتابخانه <u>https://spslib.kmu.ac.ir موز</u>شی- فایلهای آموزشی در دسترس است.

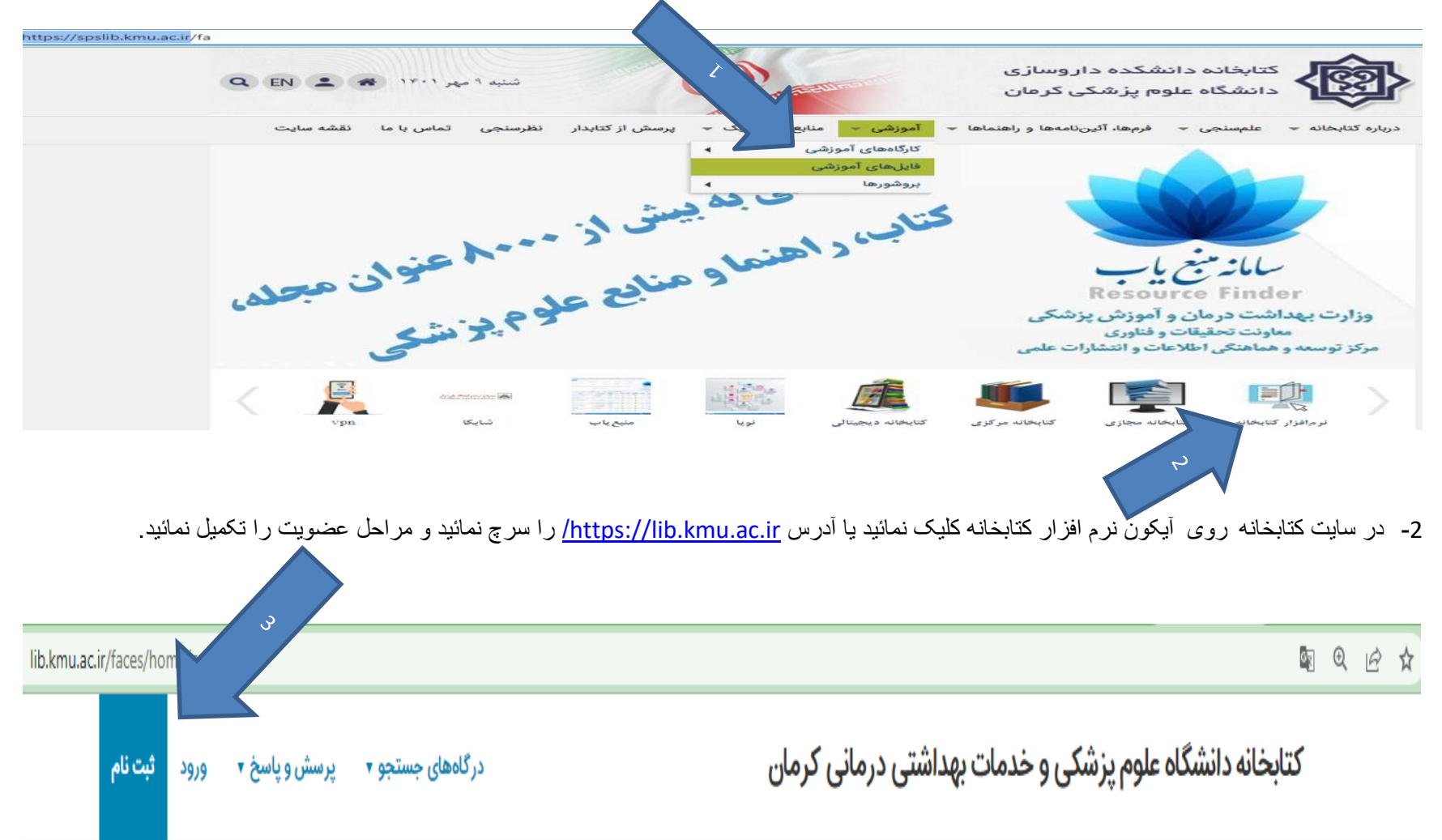

|                             |                                                                                                    |             | کد ملی               |      | 🌧 نام خانوادگی   |  |  |
|-----------------------------|----------------------------------------------------------------------------------------------------|-------------|----------------------|------|------------------|--|--|
| روز                         | ماه                                                                                                    | سال         | تاريخ تماد           |      | ★ نام پدر        |  |  |
|                             | ~                                                                                                    |             | کریچ تولد            |      | ★ شماره شناسنامه |  |  |
| ~                           |                                                                                                    |             | مليت                 | ~    | \star جنسیت      |  |  |
|                             |                                                                                                    |             | محل تولد             |      | پست الکترونیکی   |  |  |
|                             |                                                                                                    |             |                      |      |                  |  |  |
|                             |                                                                                                    |             |                      |      |                  |  |  |
| اطلاعات تحصيلى/اطلاعات شغلى |                                                                                                    |             |                      |      |                  |  |  |
|                             |                                                                                                    |             | شماره پرسنلی         |      | شماره دانشجویی   |  |  |
|                             |                                                                                                    |             | شغل                  | ~    | مدرک تحصیلی      |  |  |
| •                           |                                                                                                    |             | سمت [                |      | رشته تحصيلى      |  |  |
|                             |                                                                                                    |             | 3                    |      | دانشگاه          |  |  |
|                             |                                                                                                    |             |                      |      | محل تحصيل        |  |  |
|                             |                                                                                                    |             |                      |      |                  |  |  |
|                             |                                                                                                    |             |                      |      |                  |  |  |
|                             |                                                                                                    |             | عات کاربری           | اطلا |                  |  |  |
|                             | N 17 19-181                                                                                                    | RPS S       |                      |      | 🛥 نام کاربری     |  |  |
|                             |                                                                                                    |             |                      |      | م کلمه عبور      |  |  |
|                             |                                                                                                    | وارد نمایید | 🛬 حروف تصویر بالا را |      |                  |  |  |
|                             | مرجع المتحالية الحالية المحالية والمحالية والمحالية والمحالية والمحالية والمحالية والمحالية والمحالية والمحالية |             |                      | 1    |                  |  |  |

لطفا اطلاعات فوق را کامل فرمائید تائید نمائید. جهت تکمیل مراحل عضویت از نرم افزار خارج و با ورود مجدد روی گزینه(( ورد))کلیک نمائید، با آیدی و پسورد خودتان وارد نرمافزارشوید کتابخانه مورد نظر را انتخاب سپس عکس پرسنلی بارگذاری و ارسال نمائید.

| lib.kmu.ac.ir/faces/home.jspx          |                                                                                                    | × |  |  |  |
|----------------------------------------|----------------------------------------------------------------------------------------------------|---|--|--|--|
| رگاههای جستجو 🔹 پرسش و یا ورود ثبت نام | کتابخانه دانشگاه علوم پزشکی و خدمات بهداشتی درمانی کرمان                                              |   |  |  |  |
|                                        | ورود به سیستم<br>۳ ایجاد درخواست                                                                      |   |  |  |  |
|                                        | ال المالي الم                                                                                         |   |  |  |  |
|                                        | کام خانواد دی .<br>کد ملی :                                                                           |   |  |  |  |
| بارگذاری                               | ملک آیا کلم عبور خود را فراموش کرده اید؟ شماره شاسنامه :<br>ای ثبت نام جدید<br>درخواست برای : [مانت ب |   |  |  |  |
|                                        | نام کتابخانه : کتابخانه داروسازع ◄                                                                    |   |  |  |  |

جهت تائید عضویت با در دست داشتن کارت دانشجوئی به میز امانت کتابخانه مراجعه نمائید.